Инструкция записи ребенка в первый класс.

В последнее время набирает популярность регистрация через Интернет.

Вы можете таким образом зарегистрировать своего ребенка в первый класс. Данная услуга доступна для всех жителей Калининградской области.

Электронные госуслуги покажутся весьма удобными для родителей, у которых мало свободного времени. У вас нет необходимости стоять в очередях и ходить по всем инстанциям, а сама регистрация не отнимает много времени.

Для начала вам необходимо зарегистрироваться на сайте госуслуг <u>https://gosuslugi.ru</u> в единой системе аутентификации и идентификации (ЕСИА). Регистрация осуществляется на имя родителей. Укажите целый перечень личных данных, а также ваш СНИЛС.

| $\leftrightarrow \ \ni \ G$ | https://esia.gosuslugi.ru/registration/                                                                                | ର 🕁 | : |
|-----------------------------|----------------------------------------------------------------------------------------------------|-----|---|
|                             | Доступ к сервисам<br>электронного правительства                                                                        |     | • |
|                             | Регистрация                                                                                                    |     |   |
|                             | Фамилия                                                                                                    |     |   |
|                             | Имя                                                                                                    |     |   |
|                             | Мобильный телефон                                                                                                    |     |   |
|                             | Или электронная почта                                                                                                  |     |   |
|                             | Нажимая на кнопку «Зарегистрироваться»,<br>вы соглашаетесь с Условиями использования<br>и Политикой конфиденциальности |     |   |
|                             | Зарегистрироваться                                                                                                    |     |   |
|                             | Уже зарегистрировались? Войти                                                                                          |     | - |

После этого можно переходить к записи ребенка.

На сайте <u>https://gosuslugi.ru</u> найти в каталоге услуг «Зачисление в общеобразовательные организации»

## Нажать «Получить услугу»

| госуслуги      | Каталог услуг     | Помощь и поддержка | Оплата    | Q    | <b>о-</b> Личный кабине                                                     |
|----------------|-------------------|--------------------|-----------|------|-----------------------------------------------------------------------------|
| Зачислени      | е в общеоб        | разователь         | ные ор    | сины | зации                                                                       |
| К Вернуться За | числение в общеоб | бразовательные ор  | ганизации | I    | <b>@</b>                                                                    |
|                |                   |                    |           |      | Услугу предоставляет<br>Министерство образования<br>Калининградской области |
|                |                   |                    |           |      | Получить услугу 🗲 关                                                         |
| Содержание     | Описан            | ние услуги         |           |      |                                                                             |
|                |                   |                    |           |      |                                                                             |

Выберите на сайте пункт «Запись в первый класс».

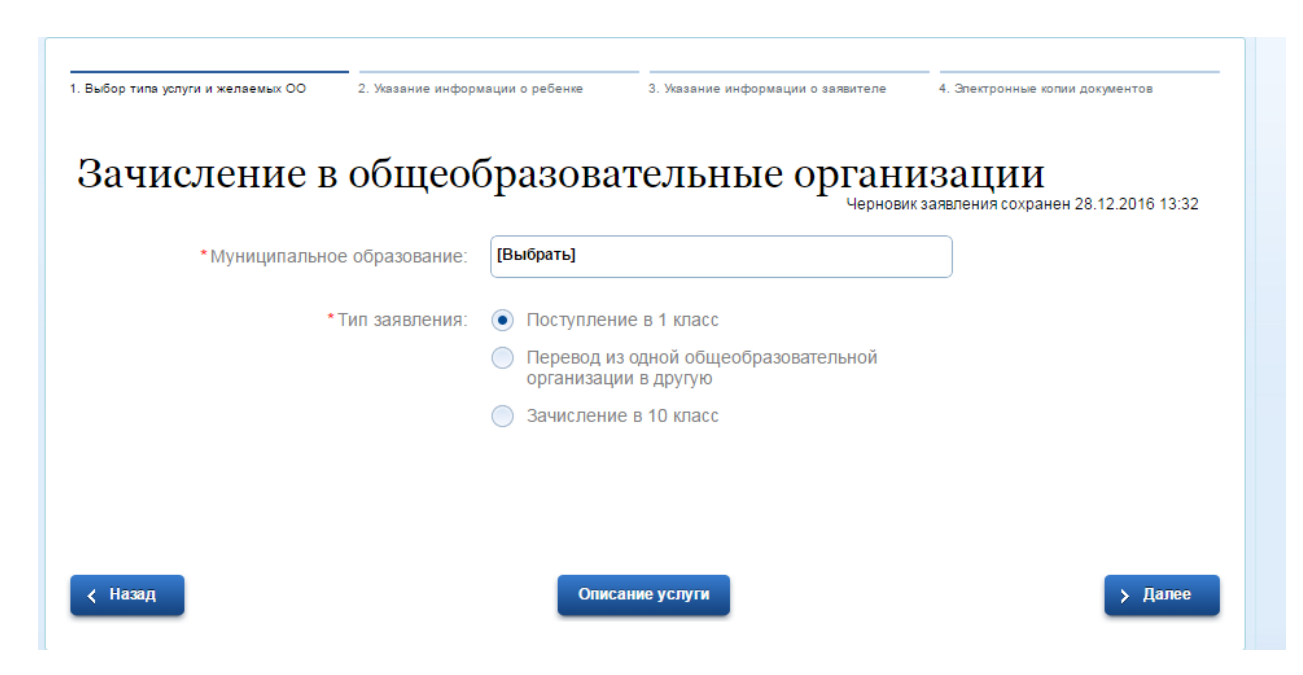

Выбираете муниципальное образование, например « г. Калининград»

| Главная Личный кабинет       | Каталог услуг Описание услуги Оформление услуги |           |                                   |
|------------------------------|-------------------------------------------------|-----------|-----------------------------------|
| 1. Выбор тила услуги и желае |                                                 | ЗАКРЫТЬ 🛞 | э копии документов                |
| Dermoner                     | ۹.                                              | Найти     | _                                 |
| Зачислен                     | г. Калининград                                  | >         | <b>1</b><br>анен 28.12.2016 13:32 |
| *Муни                        | г. Ладушкин                                     | >         |                                   |
|                              | г. Мамоново                                     | >         |                                   |
|                              | г. Пионерский                                   | >         |                                   |
|                              | г. Светлый                                      | >         |                                   |
| < Назал                      | г. Советск                                      | >         | > Лалее                           |
|                              | пгт Янтарный                                    | >         |                                   |

В специально отведенной для этого графе введите ФИО малыша, дату его рождения, серию и номер свидетельства о рождении.

| Выбор типа услуги и желаемых ОО 2. Жазание инф    | ормации о ребенке | 3. Указание информации о заявителе | 4. Электронные колии документов                       |
|---------------------------------------------------|-------------------|------------------------------------|-------------------------------------------------------|
| Зачисление в общес                                | бразова           | тельные органи                     | <b>ИЗАЦИИ</b><br>кзаявления сохранен 28.12.2016 13:36 |
| *Фамилия:                                         | Иванова           |                                    |                                                       |
| *Имя:                                             | Вера              |                                    |                                                       |
| Отчество:                                         | Ивановна          |                                    |                                                       |
| *Пол:                                             | мужской           | женский                            |                                                       |
| *Дата рождения:                                   | 28.12.2010        |                                    |                                                       |
| Возраст ребенка менее 6,5 лет или<br>более 8 лет? |                   |                                    |                                                       |
| * Место рождения:                                 | город Калинингра, | <b>д</b>                           |                                                       |
| Ребенок изучал язык:                              |                   |                                    |                                                       |
| Сведения о льготах:                               | [Выбрать]         |                                    |                                                       |
|                                                   |                   |                                    |                                                       |

Теперь вам необходимо указать адрес постоянной или временной регистрации.

| документ удостовеняющии личн                                                                              |           |   |
|----------------------------------------------------------------------------------------------------|-----------|---|
| <ul> <li>* Тип документа удостоверяющего<br/>личность ребенка:</li> </ul>                                 | [Выбрать] | ) |
| * Дата выдачи:                                                                                            |           |   |
| * Серия:                                                                                                  |           | ) |
| * Номер:                                                                                                  |           | ) |
| АДРЕС ПРОЖИВАНИЯ РЕБЕНКА                                                                                  |           |   |
| * Адрес проживания:                                                                                       |           | ) |
| Квартира:                                                                                                 |           | ) |
| * Образовательная организация<br>территориального прикрепления:                                           | [Выбрать] | ) |
| <ul> <li>Свидетельство о регистрации<br/>ребенка по месту жительства или<br/>месту пребывания:</li> </ul> | Загрузить |   |
| <ul> <li>* Наименование и реквизиты<br/>документа:</li> </ul>                                             |           | ) |

В окне вы увидите список из всех учебных заведений. Выберете желаемую школу из этого перечня.

|                        | * Номер: 111                                                        |           |                                             |
|------------------------|---------------------------------------------------------------------|-----------|---------------------------------------------|
| АДРЕС ПРОЖИВАН         | ИЯ РЕБЕНКА                                                          |           |                                             |
|                        |                                                                     | ЗАКРЫТЬ 🛞 |                                             |
|                        | Q                                                                   | Найти     |                                             |
| * Образон<br>территори | МАОУ СОШ № 47                                                       | >         |                                             |
| * Свидет<br>ребенка по | МАОУ СОШ № 5                                                        | >         |                                             |
|                        | МАОУ НОШ № 53                                                       | >         |                                             |
| * Наил                 | МАОУ СОШ № 7                                                        | >         |                                             |
|                        | МАОУ ООШ №15                                                        | >         |                                             |
| < Назад                | «Калининградская средняя общеобразовательная школа-<br>интернат» №1 | >         | > Далее                                     |
|                        | МАОУ СОШ №24                                                        | >         |                                             |
| C C                    |                                                                     |           |                                             |
| минкомсвязь Ростелеком |                                                                     |           | ПРАВИТЕЛЬСТВО<br>КАЛИНИНГРАДСКОЙ<br>ОБЛАСТИ |

Составьте свой основной список, в котором указываются школы, расположенные в вашем районе.

Еще вы можете создать дополнительный список, в который вносят школы из близлежащих районов.

| 5ор типа услуги и желаемых ОО 2. Ука: | зание информации о ре | бенке 3. Указание информации о заявителе | 4. Электронные копии документов                    |
|---------------------------------------|-----------------------|------------------------------------------|----------------------------------------------------|
| ачисление в об<br>веления о заявителе | щеобра                | зовательные орга<br>че                   | НИЗАЦИИ<br>рновик заявления сокранен 28.12.2016 13 |
|                                       | * Фамилия: И          | анова                                    |                                                    |
|                                       | * Имя: Вл             | ада                                      |                                                    |
|                                       | Отчество: И           | ановна                                   |                                                    |
| * Тип представ                        | вительства: Ма        | ть                                       | 8                                                  |
| ДОКУМЕНТ УДОСТОВЕРЯЮЩИ                | Й ЛИЧНОСТЬ П          | РЕДСТАВИТЕЛЯ                             |                                                    |
| Тип документа, удостоверяющего        | о личность: Па        | спорт гражданина РФ                      | $\otimes$                                          |
| Серия                                 | документа:            |                                          |                                                    |
| Номер                                 | документа:            |                                          |                                                    |
| Когда выдан                           | н документ:           |                                          |                                                    |
| КОНТАКТНЫЕ ДАННЫЕ ЗАЯВИ               | теля                  |                                          |                                                    |
| * Контактны                           | ій телефон: +7        | 963520541                                |                                                    |

Ваши данные заполнятся автоматически из личного кабинета, которые Вы указали при регистрации в ЕСИА.

| Главная Личный кабинет Каталог услуг Описан                                                          | ние услуги Офо | рмление услуги       |                 |                                      |               |
|----------------------------------------------------------------------------------------------------|----------------|----------------------|-----------------|--------------------------------------|---------------|
| 1. Выбор типа услуги и желаемых ОО     2. Указание информ                                            | ации о ребенке | 3. Указание информац | ции о заявителе | 4. Электронные копии докуме          | энтов         |
| Зачисление в общео                                                                                   | бразова        | ательные             | е органи        | ИЗАЦИИ<br>ик заявления сохранен 28.1 | 12.2016 13:54 |
| ЭЛЕКТРОННЫЕ КОПИИ ДОКУМЕНТОВ                                                                         |                |                      |                 |                                      |               |
| *Документ, удостоверяющий личность:                                                                  | Загрузить      |                      |                 |                                      |               |
| *Наименование и реквизиты<br>документа:                                                              |                |                      |                 |                                      |               |
| <ul> <li>*Документ, подтверждающий<br/>полномочия представителя:</li> </ul>                          | Загрузить      |                      |                 |                                      |               |
| <ul> <li>*Наименование и реквизиты<br/>документа:</li> </ul>                                         |                |                      |                 |                                      |               |
| * Свидетельство о рождении ребенка:                                                                  | Загрузить      |                      |                 |                                      |               |
| <ul> <li>*Наименование и реквизиты<br/>документа:</li> </ul>                                         |                |                      |                 |                                      |               |
| <ul> <li>*Документ, подтверждающий<br/>преимущественное право зачисления<br/>на обучение:</li> </ul> | Загрузить      |                      |                 |                                      |               |
| <ul> <li>Наименование и реквизиты<br/>документа:</li> </ul>                                          |                |                      |                 |                                      |               |

Затем необходимо прикрепить сканированные изображения требуемых документов и нажать клавишу «Подать заявление».

Ход рассмотрения вашего заявление можно отследить в личном кабинете в закладке «Лента уведомлений».